#### Coming Soon

# Inscription à monSIEO

## Première connexion

- Ouvrir le courriel reçu de monSIEO. Il contient un lien pour compléter l'inscription. Le lien est valide 48 h.
  - Si vous n'êtes pas parvenu à vous connecter après 48 heures, veuillez nous en aviser par courriel à <u>myEOISpasswordrecovery@ontario.ca</u>

**Remarque :** si vous ne trouvez pas le courriel d'inscription dans votre boîte de réception, veuillez vérifier les dossiers de courriels indésirables et de pourriels et actualiser la page Gmail avant d'envoyer un courriel à myEOISpasswordrecovery@ontario.ca.

2. Dans le courriel d'inscription, vous trouverez vos **renseignements de compte unique**. Cliquer sur le lien.

Nom d'utilisateur : John.Smith

Mot de passe : Cliquer pour configurer

- Saisir votre nouveau mot de passe dans le champ Nouveau mot de passe > confirmer le mot de passe dans le champ Confirmer le mot de passe > cliquer sur Réinitialiser le mot de passe pour réinitialiser le mot de passe.
  - Vous utiliserez désormais ce mot de passe pour vous connecter à *monSIEO*.
  - Assurez-vous de noter votre mot de passe dans un endroit sûr.

| Mot de passe perdu / Réinitialiser |
|------------------------------------|
| Nouveau mot de passe               |
| Confirmer le mot de passe          |
| Réinitialiser le mot de passe      |

### 4. Vous êtes ensuite redirigé vers

https://www.myeois.tcu.gov.on.ca/login/?password=changed

• Si votre connexion est interrompue ou si vous n'êtes pas redirigé, veuillez cliquer sur le lien cidessus.

## 5. Saisir votre Nom d'utilisateur > votre Mot de passe > cliquer sur Connexion

• Si vous ne parvenez pas à vous connecter, veuillez réessayer au moins 3 fois avant d'envoyer une demande de réinitialisation.

| Ontario 😵                                                                                                    |
|----------------------------------------------------------------------------------------------------|
| Connexion à monSIEO                                                                                                    |
| Nom d'utilisateur ou Adresse de courriel                                                                                                    |
| John.Smith                                                                                                    |
| Mot de passe                                                                                                    |
| ••••••                                                                                                    |
| Besoin d'aide pour ouvrir une session? Envoyez-nous un courriel à l'adresse myEOISpasswordrecovery@ontario.ca et nous vous aiderons à accéder à votre compte. |
| Connexion                                                                                                    |